МБГБУ Татарстан Республикасы Лаеш муниципаль районы "Пәрәү урта гомуми белем мәктәбе"

Мастер – класс **"Башлангыч сыйныфларда** уку дәресләре өчен интерактив тестлар төзү һәм куллану"

Башлангыч сыйныф укытучысы Ахатова Энже Җәүдәтовна

# Максат:

Мастер класста катнашучыларны Му test программасын кулланырга өйрәтү.

# MyTest X

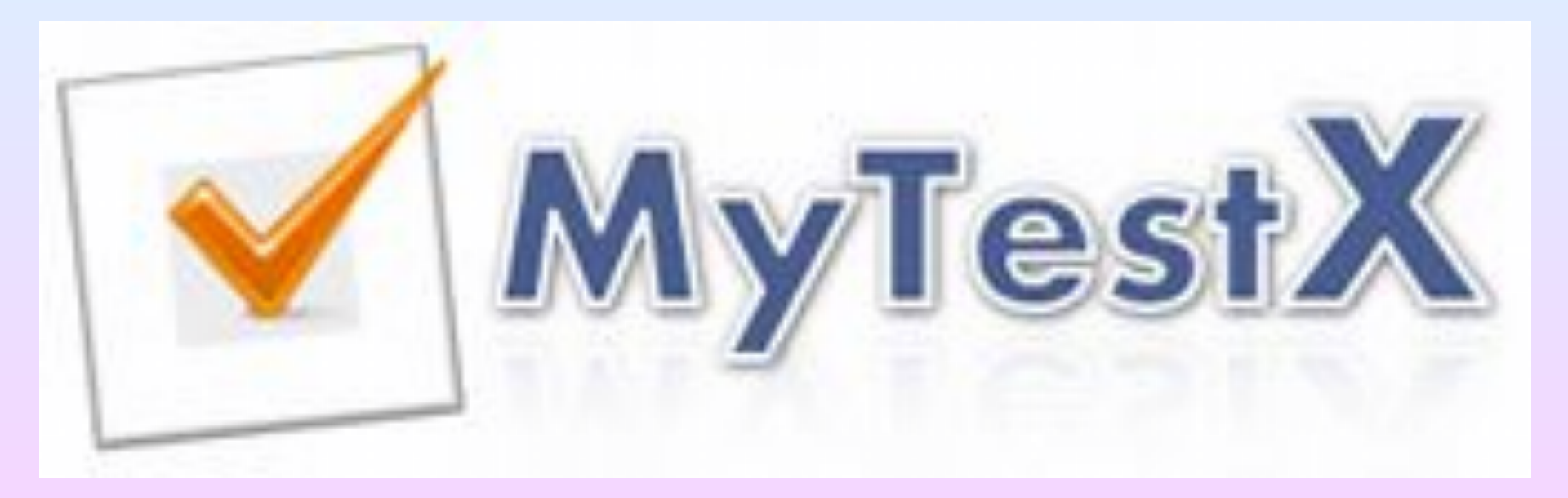

# MyTest X- система компьютерного тестирования

• Программа состоит из трех модулей:

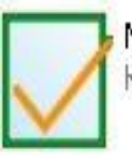

MyTestStudent Компьютерное тестирование

 Модуль тестирования (MyTestStudent),

MyTestEditor Редактор тестов MyTest • Редактор тестов (MyTestEditor)

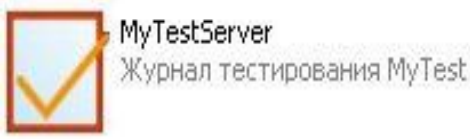

• Журнал тестирования (MyTestServer).

## Как создать тест в My Test

• Открываем папку MyTestX→MyTestEditor

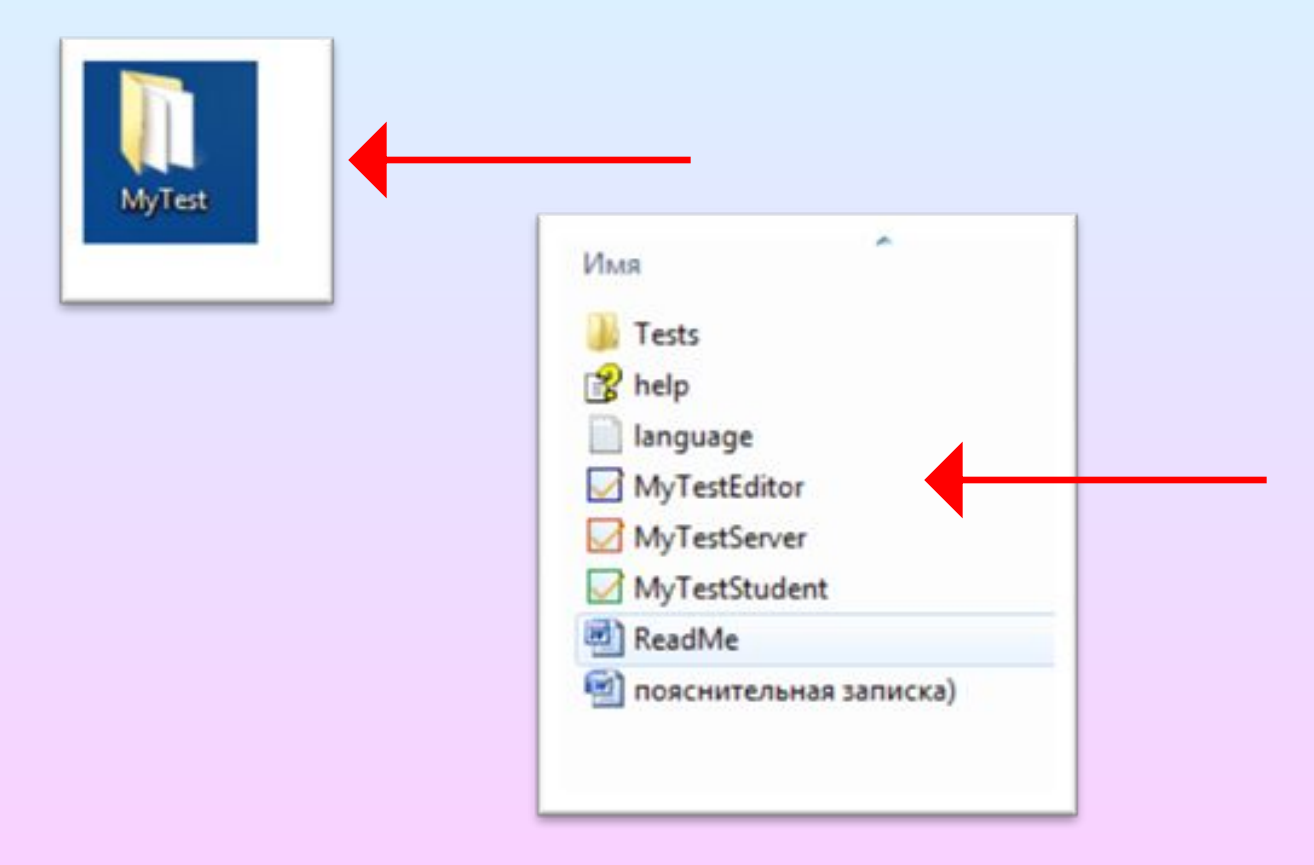

## Для создания теста → Параметры теста → Заголовок и описание теста

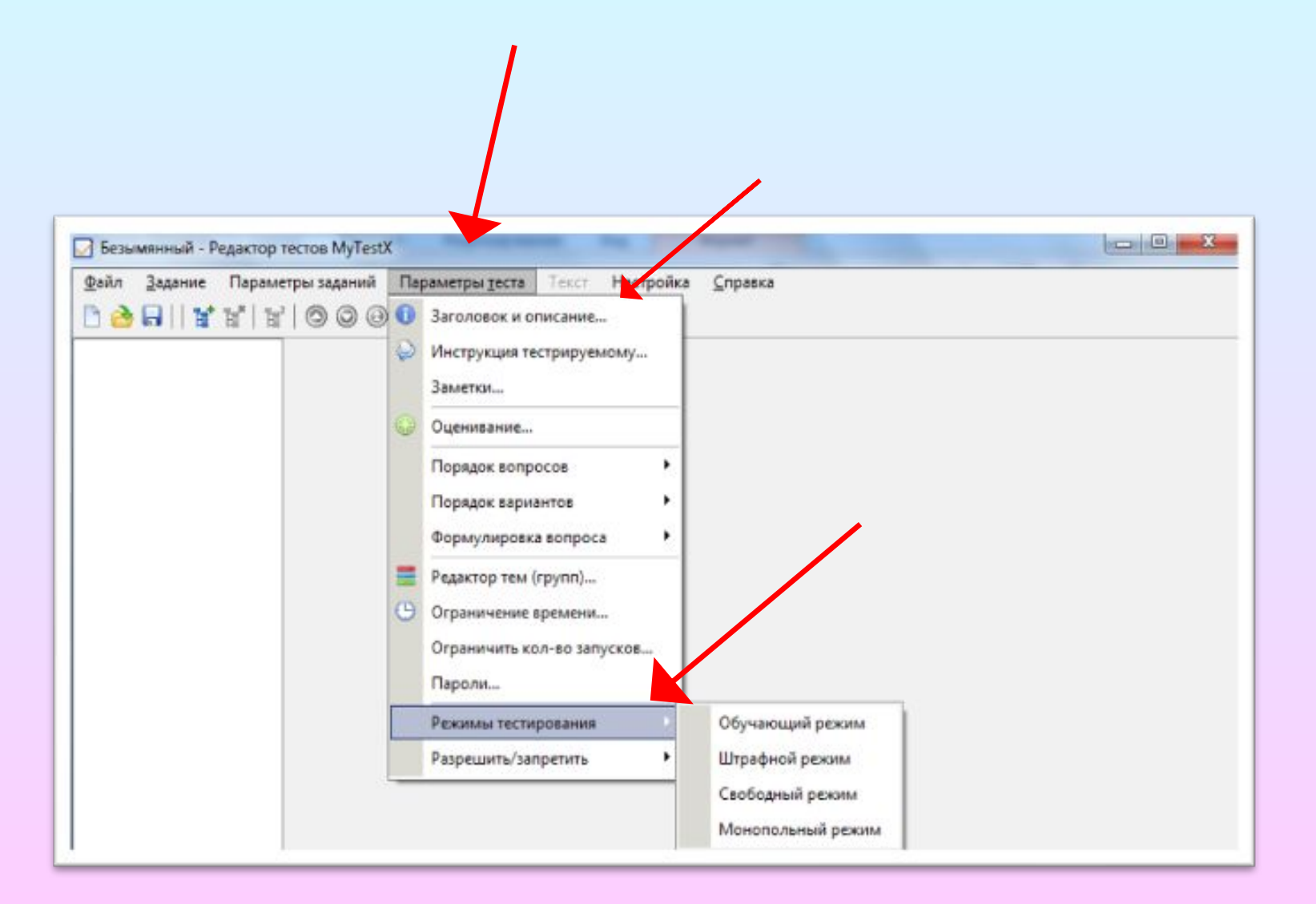

#### Заголовок и описание теста

Заголовок теста:

#### Габдулла Тукай экиятләре буенча сәяхәт

Автор (составитель) теста:

#### Ахатова Энже Жәүдәт қызы

Электронная почта автора (составителя):

#### ahatova.enzhe@mail.ru

Описание теста:

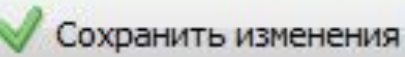

X

### Составляем задания. Задание→ Добавить →

| Безымянный - Редактор тестов Му<br>айл Задание Параметры задан<br>🚵 🕞     😭 🗟 <sup>*</sup>   🗟   🔘 © | Гез <mark>tX</mark><br>ий Параметры деста Текст Настройка <u>С</u> правка<br>1 🞯 🎯 🛱                                                 |  |
|----------------------------------------------------------------------------------------------------|----------------------------------------------------------------------------------------------------|--|
|                                                                                                    |                                                                                                    |  |
|                                                                                                    | Тип задания:<br>© Одиночный выбор<br>© Множественный выбор<br>© Указание порядка<br>© Сопоставление                                  |  |
|                                                                                                    | <ul> <li>МСQ</li> <li>Ручной ввод числа</li> <li>Ручной ввод текста</li> <li>Часть изображения</li> <li>Перестановка букв</li> </ul> |  |
|                                                                                                    | ок                                                                                                    |  |

### 9 төрле бирем ясарга мөмкин:

- одиночный выбор,
- множественный выбор,
- установление порядка следования,
- установление соответствия,
- указание истинности или ложности утверждений,
- ручной ввод числа (чисел),
- ручной ввод текста,
- выбор места на изображении,
- перестановка букв.

# Как пройти тест?

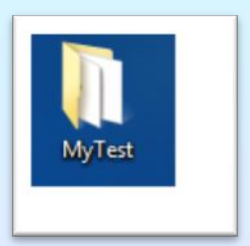

Открываем папку MyTestX→MyTestXStudent (зеленый квадратик).

| Tes   | sts                  |
|-------|----------------------|
| 8 hel | p                    |
| 📄 lan | guage                |
| 🖌 My  | TestEditor           |
| 🛃 Му  | TestServer           |
| 🛃 My  | TestStudent          |
| Rea   | adMe                 |
| 🕑 поя | яснительная записка) |

Файл→ открыть →

| MyTestS    | tudent                                |                    |
|------------|---------------------------------------|--------------------|
| Файл Те    | ст Настройка Справка<br>  🕨 🕲   😌 🔍 🤤 |                    |
| Информаци  | IR                                    |                    |
| Для нач    | ала работы выберите тест!             | MyTestX            |
|            |                                       | mytest.klyaksa.net |
| Выберите о | один из 5 вариантов ответа:           |                    |
| 01         |                                       |                    |
| © 2        |                                       |                    |
| <b>O</b> 3 |                                       |                    |
| © 4        |                                       |                    |
| 0 5        |                                       |                    |
|            | Дальше (проверить)                    |                    |
| Тест не вь | ıбран 21.06.16 09:42                  |                    |

### Выбираем тест по теме: «Габдулла Тукай әкиятләре» →открыть.

| Открыть                                                                                               |                                              |   |                |                             | X                               |
|----------------------------------------------------------------------------------------------------|----------------------------------------------|---|----------------|-----------------------------|---------------------------------|
| ООО Конфе                                                                                             | еренция 🕨 MyTestX 🕨                          | • | 47             | Поиск: МуТе                 | stX P                           |
| Упорядочить 🔻 Но                                                                                      | овая папка                                   |   |                |                             | ∷ . 🔲 🙆                         |
| 🔆 Избранное                                                                                           | А Имя                                        |   | Дата           | изменения                   | Тип                             |
| 퉳 Загрузки<br>🗐 Недавние места<br>💻 Рабочий стол                                                      | 🍌 dictionaries<br>🖻 Габдулла Тукай әкиятләре |   | 14.04<br>21.00 | 4.2016 16:34<br>5.2016 9:35 | Папка с файлами<br>MyTestX Test |
| <ul> <li>Библиотеки</li> <li>Видео</li> <li>Документы</li> <li>Изображения</li> <li>Музыка</li> </ul> | E                                            |   |                |                             |                                 |
| Компьютер Локальный дися                                                                              |                                              |   |                |                             |                                 |
| Им                                                                                                    | ия файла:                                    |   | •              | Тесты MyTest<br>Открыть     | (*.mtf) •<br>Отмена             |

## Для прохождения теста →тест →начать

тест

| 🛃 Габдулла Тукай а                                                                 | жиятләре.mtf - MyTestStudent                                                                                                    |                               |
|------------------------------------------------------------------------------------|----------------------------------------------------------------------------------------------------|-------------------------------|
| Файл Тест Нас                                                                      | тройка Справка                                                                                                    |                               |
|                                                                                    |                                                                                                    |                               |
| Информация                                                                         |                                                                                                    |                               |
| Открыт тест:<br>Всего заданий<br>Критерии оцен<br>"5" не менее 6<br>"4" не менее 6 | "Габдулла Тукай экиятлэре буенча сэяхэт"<br>в тесте: 9. Желаем выполнить все задания правильно<br>нивания:<br>85% макс. баллов;<br>70% макс. баллов; | $\checkmark$                  |
| "3" не менее 3<br>Для начала про                                                   | 50% макс. баллов;<br>охождения теста дайте команду Тест -> Начать тест                                                                               | MyTestX<br>mytest.klyaksa.net |
| Выберите один из 5                                                                 | вари Начнем тест?!                                                                                                    |                               |
| © 1<br>© 2                                                                         | Доброе утро! Как Вас Зовут?<br>Фамилия Имя: Класс:                                                                                                   |                               |
| © 3                                                                                | ок                                                                                                    |                               |
| © 4                                                                                |                                                                                                    |                               |
| © 5                                                                                |                                                                                                    |                               |
|                                                                                    | Дальше (проверить)                                                                                                    |                               |
| Тест выбран                                                                        | 21.06.16 09:51                                                                                                    |                               |

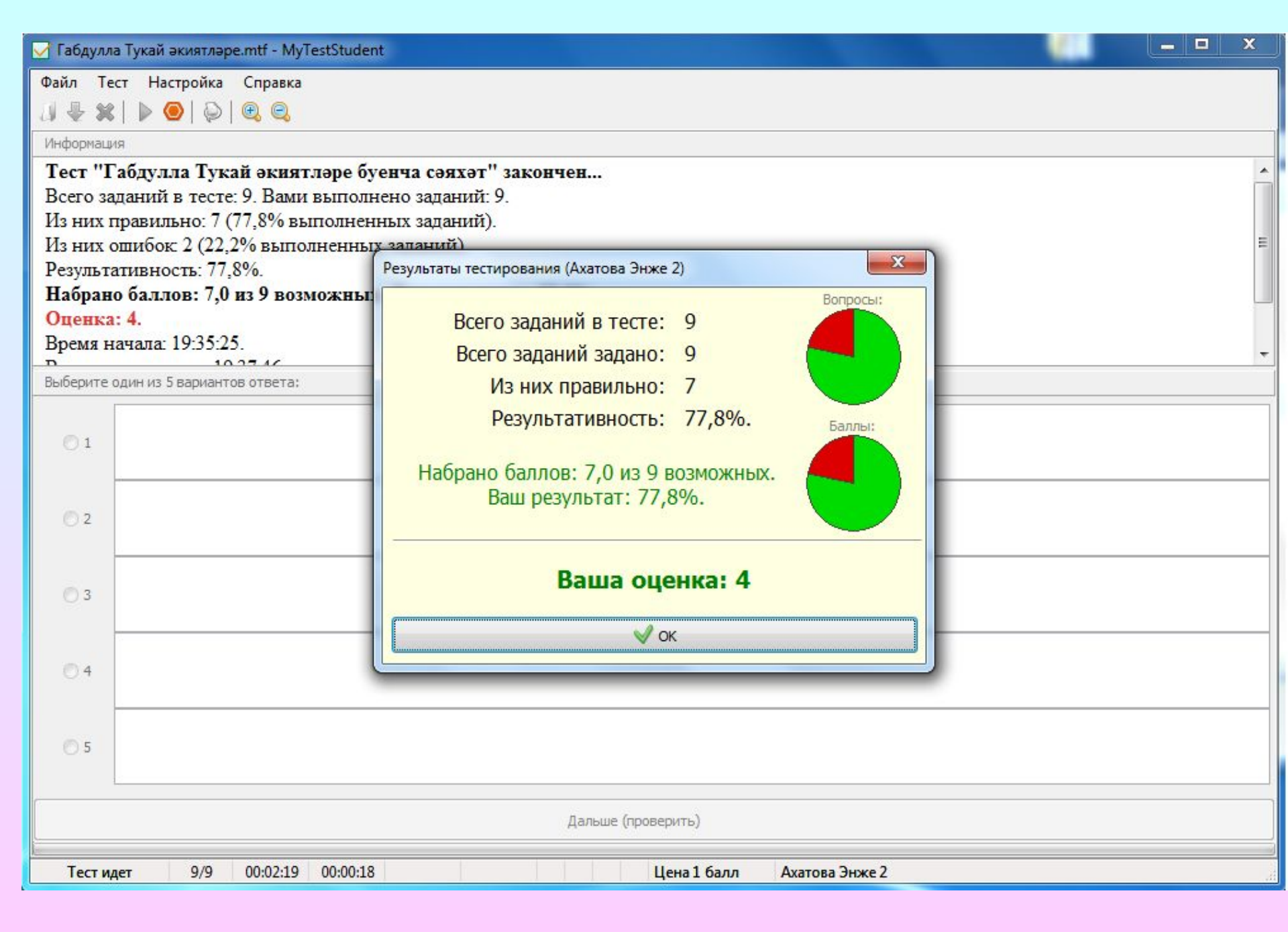

```
Отчет по прохождению теста
 Tecm: C:\Users\Comp\Desktop\Kонференция\MyTestX\Габдулла Тукай экиятләре.mtf
                             Габдулла Тукай экиятләре буенча сәяхәт
 Задание #1 - верно!
 Bonpoc:
                   Габдулла Тукай кайсы авылда туган?
Выберите один из 4 вариантов ответа:
1) Кушлавыч
2) Кырлай
3) Сасна
4) Өчиле
Верный ответ (1 б.): 1;
Задание # 2 - верно!
Bonpoc:
                     Габдулла Тукай язган әкиятләрне
                                           6 .....
                                               V OK
```